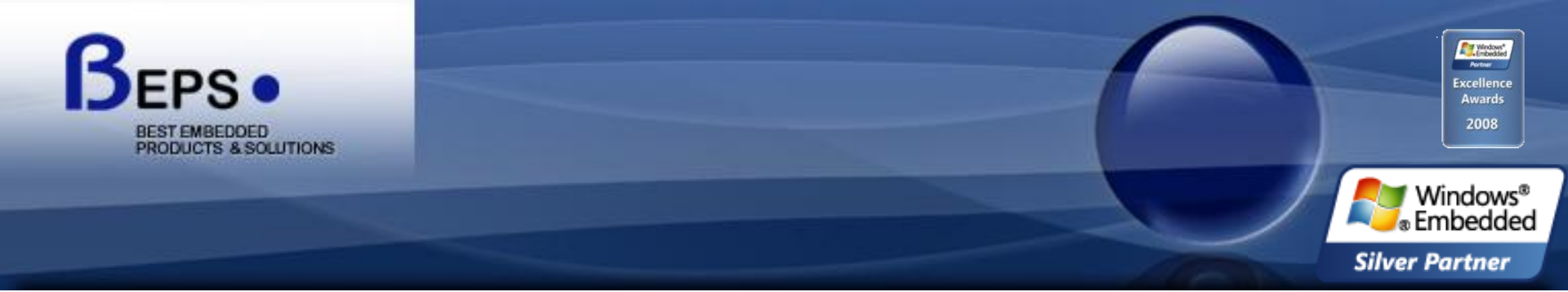

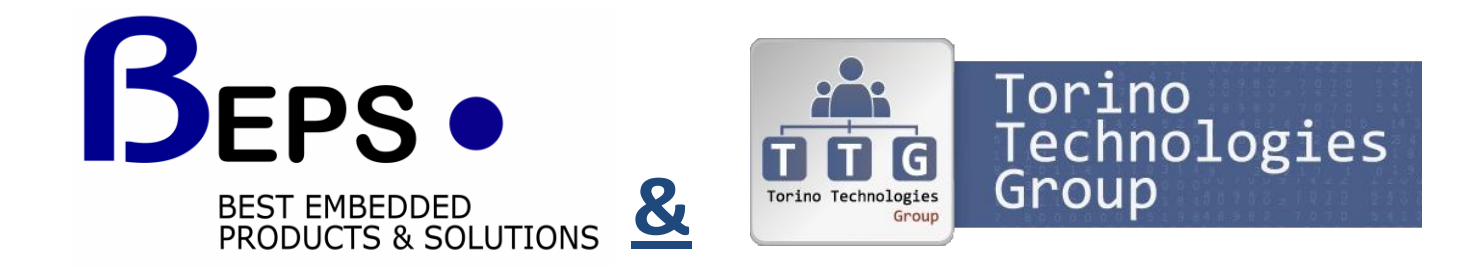

#### **Debugging con Visual Studio 2010**

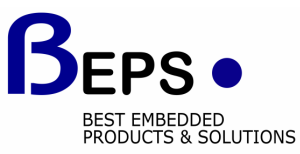

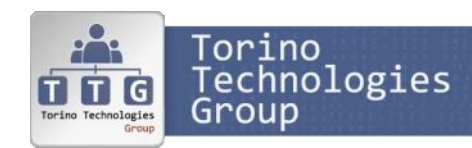

#### Chi sono

 Marco Russo <u>marco@devleap.com</u>

- Gruppo DevLeap
  - Formazione e consulenza
  - Autore di libri
  - Speaker a conferenze
  - <u>www.devleap.com</u>
  - www.sqlbi.com

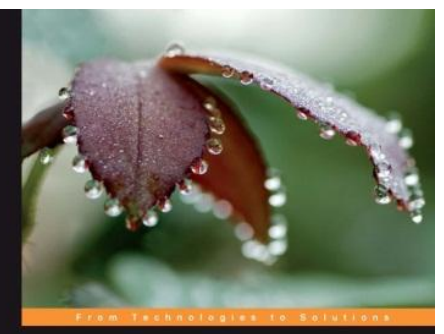

Programming

LINQ in .NET 4

Microsoft<sup>-</sup>

Expert Cube Development with Microsoft SQL Server 2008 Analysis Services

Design and implement fast, scalable, and maintainable cubes

Chris Webb Alberto Ferrari Marco Russo PACKT

PowerPivot for Excel 2010 Give Your Data Meaning

Microsof

Paolo Pialorsi Marco Russo

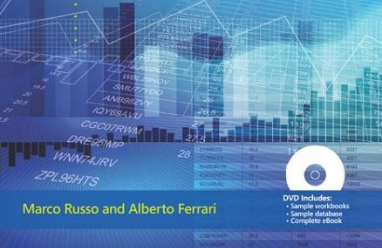

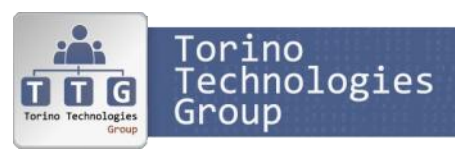

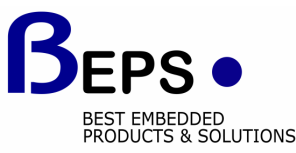

#### Agenda

- Nuove funzionalità VS2010: Intellitrace
  - Cosa fa
  - Events View
  - TracePoint
  - Configurazione Eventi
  - Analisi Post-Mortem
  - Integrazione con TFS

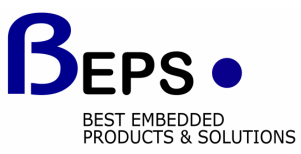

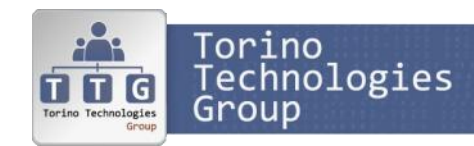

# Cosa fa IntelliTrace

- Raccoglie informazioni durante l'esecuzione
  - Eventi di debug (configurabili)
  - Informazioni di stato (parametri, variabili, ecc.)
    - Dipendono dal contesto e dai watch attivi
    - Disabilita Edit and Continue
- Navigazione nelle informazioni raccolte
  - Quasi come replay dell'esecuzione del codice
  - Utile per capire cosa è successo prima di un errore
- Analisi a posteriori
  - Integrazione con Test Manager
  - Timeline di correlazione eccezioni/thread eseguiti

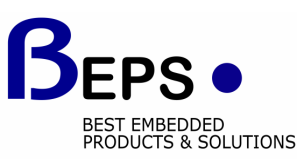

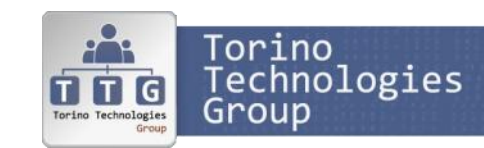

### IntelliTrace Events View

- Eventi rilevati
  - ADO.NET, ASP.NET, Console, Data Binding, Environment, File, Gesture, Registry, Threading, Tracing, User prompt (Windows Forms e WPF), Workflow, X
- Breakpoint, Step da debugger
  - Acquisice anche variabili locali e in watch
- TracePoint
  - Non ferma il debugger e memorizza messaggio custom
  - Non salva variabili locali e watch

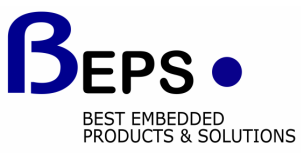

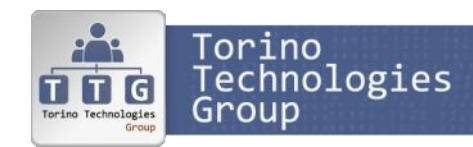

### IntelliTrace Call View

- Mostra Execution History
  - Contiene anche eventi significativi tra elenco chiamate
- Intercetta ingresso/uscita funzioni
- Consente di sincronizzare codice
- Ricerca di una linea/metodo su Call View
  - Risultati ricerca sopra editor con navigazione

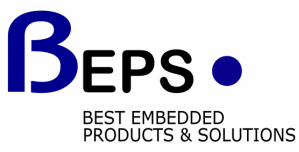

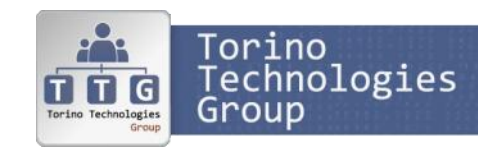

## Configurazione IntelliTrace

- Modalità di cattura eventi
  - IntelliTrace events only
  - IntelliTrace events and call information
- Location of IntelliTrace Recordings
  - Sono eliminati all'uscita di Visual Studio
  - Si possono copiare dopo aver terminato il debug
- IntelliTrace Events
  - Categorie di eventi da raccogliere
- Modules
  - Assembly da analizzare
  - Per default esclusi assembly .NET e VS2010

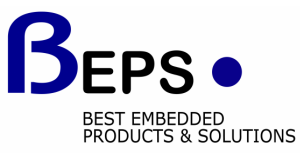

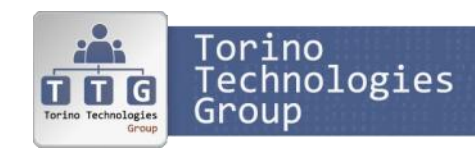

#### Integrazione con Test Manager

- Salvataggio informazioni per IntelliTrace
  - Salvate automaticamente su TFS
  - Utilizzabili da sviluppatore per analizzare problema
- Analisi «post-mortem»
  - Non c'è programma in esecuzione
  - Timeline thread-eccezioni
  - Facendo clic su un thread o premendo «Start Debugging» si opera su Trace Window
  - Tasti di navigazione simili a debugger
    - F10 Next Call
    - F11 Step In
    - CTRL-SHIFT-F11 Previous call
    - » SHIFT-F11 Return to callsite

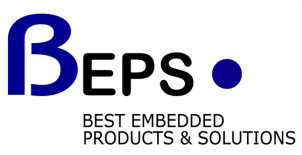

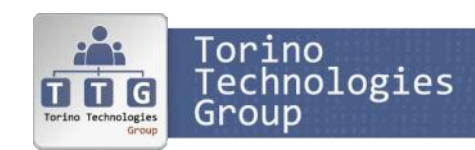

## Link utili

- Debugging with IntelliTrace <u>http://msdn.microsoft.com/en-us/library/dd264915.aspx</u>
- Debugging Applicazions with IntelliTrace (MSDN Magazine) <u>http://msdn.microsoft.com/en-us/magazine/ee336126.aspx</u>

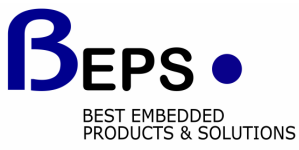

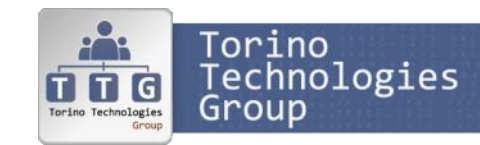